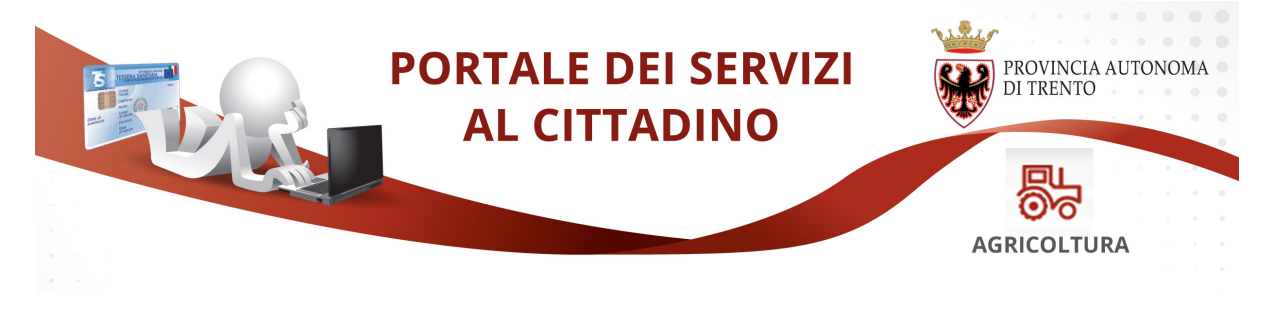

## GUIDA ALLA COMPILAZIONE DELLA DOMANDA ONLINE PER L'ABILITAZIONE ALLA DISTRIBUZIONE/VENDITA DI PRODOTTI FITOSANITARI

Il presente manuale riporta le informazioni per la compilazione online della domanda. Tutte le informazioni in merito al rilascio del patentino sono disponibili sulla pagina dedicata del sito della Provincia autonoma di Trento:

http://www.trentinoagricoltura.it/Trentino-Agricoltura/Aree-tematiche/Autorizzazioni-Fitosanitarie/Patentino

Collegati al sito www.servizionline.trentino.it ed accedi alla sezione "AGRICOLTURA – Domanda abilitazione prodotti fitosanitari - venditori".

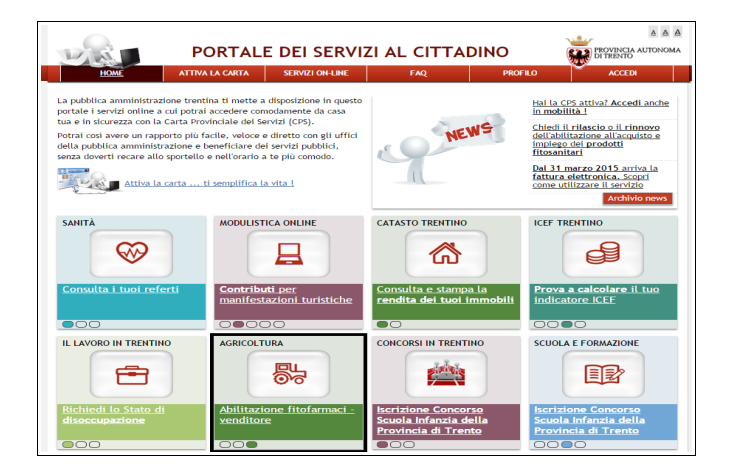

Per compilare la domanda hai a disposizione due modalità:

- "Procedi con CPS" per utilizzare questa modalità devi aver attivato la tua Carta Provinciale dei Servizi. Il sistema ti permette la compilazione online e l'invio della domanda alla struttura provinciale competente
- "Procedi senza CPS" devi compilare comunque la domanda online ma successivamente devi stamparla, firmarla e portarla al servizio competente della Provincia assieme alla copia di un tuo documento di identità valido

IL MODULO PREVEDE UN'IMPOSTA DI BOLLO: è necessario aver acquistato la marca da bollo destinata esclusivamente alla presentazione di questa istanza.

| PORTALE DEI SERVIZI AL CITTADINO                                                                                                    |                                                                                                    |                                                                                                    |                                                                                                    |                                              |                                               |
|----------------------------------------------------------------------------------------------------|----------------------------------------------------------------------------------------------------|----------------------------------------------------------------------------------------------------|----------------------------------------------------------------------------------------------------|----------------------------------------------|-----------------------------------------------|
| HOME                                                                                                    | ATTIVA LA CARTA <u>SERVIZI ON-LINE</u> FAQ PR                                                                                                    |                                                                                                    |                                                                                                    | PROFILO                                      | ACCEDI                                        |
| Ti trovi in : <u>Portale del servi</u><br>ABILITAZIONE PR<br>Il servizio ti consente di<br>del prodotti fitosanitari<br>dedicata sul sito della Pr<br>In qualunque momento i<br><u>Consulta la guida alla</u> | zl> <u>servizi on-line</u> > <u>AG</u><br><b>ODOTTI FITOSAN</b><br>effettuare la domanda p<br>agli utilizzatori professi<br>ovincia di Trento.<br>e possibile scaricare la de<br><u>compilazione</u> | RICOLTURA > Abilitazion<br>ITARI D<br>ver il rilascio o il rinnov<br>onali, maggiori informa<br>omanda inviata online, | ne prodotti fitosanitari D<br>ro dell'abilitazione alla<br>zioni sono disponibili s<br><u>clicca qui.</u>                           | VENDITA<br>ulta pagina                       | ccedi<br>licca qui per accedere al<br>rrvizio |
| Se hai la Carta Provinci<br>puoi effettuare la comp<br>e l'invio direttamente c                                                                                                    | iale dei Servizi attiva<br>bilazione della domanda<br>Inline                                                                                                    | Se NON hai la C<br>attiva puoi com<br>stamparla, firm<br>competente del<br>un documento d                              | arta Provinciale dei Se<br>pilare online la doman<br>arla e farla pervenire a<br>la Provincia allegando<br>ii riconoscimento validi | rvizi<br>da,<br>all'ufficio<br>copia di<br>o |                                               |
| Per qualsiasi problema in<br>numero verde (800-228)                                                                                                    | nerente l'accesso con la<br>040)                                                                                                    | CPS puoi consultare la                                                                                                 | nza CPS<br>sezione FAQ o contatt                                                                                                    | are il                                       |                                               |
| Ufficio Fitosanitario pro<br>all'indirizzo serv.agricolt                                                                                                    | vinciale durante l'orario<br>vinciale durante l'orario<br>sura@provincia.tn.it                                                                                                    | d'ufficio al numero 044                                                                                                | 61-495660 o scrivi una                                                                                                    | mail                                         |                                               |

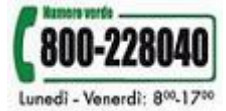

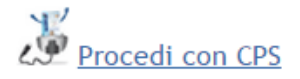

### Compilazione con la Carta Provinciale dei Servizi

Per l'inoltro della domanda utilizzando la Carta Provinciale dei Servizi (CPS) è necessario avere attivato la tua CPS e configurato il PC.

Se non lo hai ancora fatto, scopri come fare nella sezione "ATTIVA LA CARTA" del portale:

https://www.servizionline.provincia.tn.it/portale/attiva\_la\_carta/attiva\_la\_carta/attiva

Per problemi sull'installazione e utilizzo della tua CPS consulta le FAQ

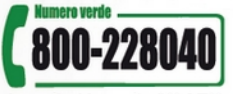

o chiama il numero verde Lunedì - Venerdì: 800-1700

Una volta cliccato su **"Procedi con CPS"** il sistema ti chiede di inserire il tuo PIN (che ti è stato consegnato allo sportello al momento dell'attivazione della CPS)

| PORTALE DEI SERVIZI AL CITTADIN                            | FOUNCIA.                                    |
|------------------------------------------------------------|---------------------------------------------|
| Autenticazione con TS-CPS<br>inserire la carta nel lettore | Inserire PIN per concernent montable cardo. |
| Hai seguito l'installazione come indicato?                 |                                             |
|                                                            | OK Annula                                   |

A questo punto vengono visualizzati di tuoi dati anagrafici presenti sulla CPS

| In caso di autenticazione trami<br>inviare la domanda dal portale. | te tessera CPS alcune informazione sono autocompilate, ed è possibile |
|--------------------------------------------------------------------|-----------------------------------------------------------------------|
| DATI ANAGRAFICI                                                    |                                                                       |
| Cognome                                                            | COGNOME                                                               |
| Nome                                                               | NOME                                                                  |
| Codice Fiscale                                                     | CODICE FISCALE                                                        |
| Procedi                                                            |                                                                       |

Cliccando sul bottone "**Procedi**" si apre il modulo di richiesta alla vendita dei prodotti fitosanitari, già precompilato con i tuoi dati anagrafici.

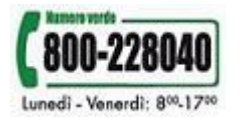

#### Verifica, ed eventualmente modifica le informazioni proposte:

| Giorno (GG/MM/AAAA)<br>Ora (HH:MM:SS)<br>Identificativo                                                  | Alla<br>PROVINCIA AUTON<br>SERVIZIO AGRICO<br>UFFICIO FITOSANITA<br>Via G.B.Trener n.3<br>38121 TRENTO<br>serv.agricoltura@pec<br>fax: 0461 495763 | OMA DI TRENTO<br>D <b>LTURA</b><br>.RIO PROVINCIALE<br>.provincia.tn.it |
|----------------------------------------------------------------------------------------------------|----------------------------------------------------------------------------------------------------|-------------------------------------------------------------------------|
|                                                                                                    | RINNOVO DELL'ARILITAZIONE ALL                                                                                                    |                                                                         |
| DOMANDA PER IL RILASCH<br>DEI PROD<br>(D.Lgs. n. 150/2012, Decr<br>Il/la sottoscritto/a (cognome) COGNOM | TI FITOSANITARI - VENDITORI<br>22 gennaio 2014 e D.G.P. n. 320 dd. 2 marz<br>(nome) NOME                                                           | a vendita<br>zo 2015)                                                   |
| nato/a a LUOGO NASCI                                                                                     | provincia TN ) in data                                                                                                    | a <u>10/10/</u> 2010                                                    |
| residente in LUOGO R                                                                                     | IDENZA (provincia TN                                                                                                    | ) C.A.P. <u>38200</u>                                                   |
| via INDIRIZZO                                                                                            | ESIDENZA n. 1                                                                                                    |                                                                         |
| CODICE FISCALE: (CODICEFISCALE                                                                           |                                                                                                    |                                                                         |
| Inserisci gli estremi della Marc<br>marca da bollo deve essere<br>controlli, come previsto dalla no      | da bollo nello spazio dedicat<br>nnullata e conservata per e<br>mativa vigente.<br>VERTENZA                                                        | o. Ricordati cl<br>ventuali succe                                       |
| iero seriale presente nel modulo iden                                                                    | ica la marca da bollo che dovrà es:                                                                                                    | sere conservata c                                                       |

(Ai sensi dell'articolo 3 del Decreto Ministeriale 10/11/2011).

| LOENTIFICATIVO : | Ministero dell'Isona MARCA DA 80LLO<br>e delle Emanze<br>Bobus 445 DODOTE JE WOLHROOT<br>BBD10320 L/12/2010 41:26:47<br>DODI-DODOS 25282(119/4440) | Giorno (GG/MM/AAAA)<br>Ora (HH:MM:SS)<br>Identificativo: |
|------------------|----------------------------------------------------------------------------------------------------|----------------------------------------------------------|
|------------------|----------------------------------------------------------------------------------------------------|----------------------------------------------------------|

Una volta compilato il modulo con tutte le informazioni richieste, clicca su "**Procedi per convalidare**" e attendi l'elaborazione.

| Data                                                                                                    | Luogo                                | Firma                                                                                |  |  |
|----------------------------------------------------------------------------------------------------|--------------------------------------|--------------------------------------------------------------------------------------|--|--|
| Data                                                                                                    | Laogo                                |                                                                                      |  |  |
|                                                                                                    |                                      | Inviato attraverso il portale dei servizi da :                                       |  |  |
|                                                                                                    |                                      | CODICEFISCALE                                                                        |  |  |
|                                                                                                    |                                      |                                                                                      |  |  |
|                                                                                                    |                                      |                                                                                      |  |  |
|                                                                                                    |                                      |                                                                                      |  |  |
| T 1-411                                                                                                    |                                      | CDC) - 1. Sund C 1 (and antiGate di antentiantina anticante al una casta             |  |  |
| L'utilizzo della carta provinciale dei servizi (CPS) o la Smart Card (con certificato di autenticazione - equiparata ad una carta |                                      |                                                                                      |  |  |
| nazionale dei                                                                                                    | servizi), per chi ne è in possesso   | o, sostituisce, con il medesimo valore legale, la firma autografa apposta sul modulo |  |  |
| cartaceo (delib                                                                                                    | pera della Giunta provinciale n. 12' | 78 di data 22 giugno 2012).                                                          |  |  |
|                                                                                                    |                                      |                                                                                      |  |  |
|                                                                                                    |                                      |                                                                                      |  |  |
|                                                                                                    |                                      |                                                                                      |  |  |
|                                                                                                    |                                      |                                                                                      |  |  |
|                                                                                                    |                                      |                                                                                      |  |  |
| - Procedi j                                                                                                    | per convalidare                      |                                                                                      |  |  |
|                                                                                                    |                                      |                                                                                      |  |  |

Verifica le informazioni contenute nella tua domanda, leggi la nota di accettazione dei termini e conferma l'invio premendo il tasto **"Confermo e accetto quanto sopra riportato".** 

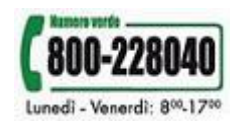

Puoi salvare il modulo sul tuo computer per una successiva visualizzazione.

## ABILITAZIONE PRODOTTI FITOSANITARI D INVIO

COMPILAZIONE DOMANDA - ESITO CARICAMENTO

File

Il documento è stato validato ed elaborato. Procedere con l'accettazione

DOMANDA FITOFARMACI D.pdf

Nota di accettazione: leggere l'informativa e alla fine confermare per inviare i documenti

Nome Cognome, codice fiscale CodiceFiscale

confermo la correttezza dei dati e delle informazioni contenuti nei documenti predisposti per l'invio telematico.

L'identificazione tramite Carta Provinciale dei Servizi (tessera sanitaria) la conferma dell'invio tramite il portale dei servizi e equivalgono alla sottoscrizione della domanda.

Se il procedimento richiede il pagamento di un'imposta di bollo, è necessario aver acquistato la marca da bollo destinata esclusivamente alla presentazione dell'istanza. Il numero seriale presente nel modulo identifica la marca da bollo che dovrà essere conservata dal sottoscrittore per eventuali accertamenti e non potrà essere riutilizzata. (Ai sensi dell'articolo 3 del Decreto Ministeriale 10/11/2011).

Scaricare i documenti processati per una successiva consultazione.

annulla Confermo ed accetto quanto sopra riportato

Dopo la conferma, si visualizza a video un messaggio di avvenuta acquisizione del documento da parte del Servizio Agricoltura Ufficio Fitosanitario provinciale.

I documenti sono stati acquisiti e sono stati inviati alla struttura di competenza per l'elaborazione. Verrà inviata alla casella di mail indicata nel modulo, la ricevuta entro 24 ore.

Entro 24 ore riceverai una mail con la ricevuta dell'invio sulla casella di posta elettronica che hai indicato nella compilazione del modulo.

Potrai comunque scaricare il modulo o la ricevuta in qualunque momento, accedendo al servizio di consultazione della modulistica del portale dei servizi: www.servizionline.trentino.it/portale/modulistica\_online/consulta.

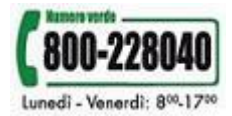

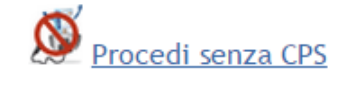

## Compilazione senza la Carta Provinciale dei Servizi

Una volta cliccato su **"Procedi senza CPS"** devi inserire i tuoi dati anagrafici obbligatori (nome, cognome e codice fiscale) e il codice di sicurezza.

| ATTANAGRAFICI  |                                                         |
|----------------|---------------------------------------------------------|
| Cognome        | COGNOME                                                 |
| Nome           | NOME                                                    |
| Codice Fiscale | CODICE FISCALE                                          |
| p742e          |                                                         |
| -              | 💴 🔁 Se il codice sicurezza non è leggibile cliccare qui |

Cliccando sul bottone "**Procedi**" si apre il modulo di richiesta all'abilitazione alla vendita dei prodotti fitosanitari, già precompilato con i tuoi dati anagrafici che hai appena inserito.

| ıg form.       |                                             |                                                                  |                                                                                                    | 📑 Hiç                                                                                  |
|----------------|---------------------------------------------|------------------------------------------------------------------|----------------------------------------------------------------------------------------------------|----------------------------------------------------------------------------------------|
| Domanda da cor | Marca da bollo<br>€ 16,00                   |                                                                  | Alla<br>PROVINCIA AUT<br>SERVIZIO AGRI<br>UFFICIO FITOSAN<br>Via G.B.Trener n.3<br>38121 TRENTO<br>serv.agricoltura@<br>fax: 0461 495763 | ONOMA DI TRENTO<br>C <b>OLTURA</b><br>ITARIO PROVINCIALE<br><u>pec.provincia.tu.it</u> |
| walidare non   | DOMANDA PER IL F<br>DE<br>(D.Lgs. n. 150/20 | RILASCIO/RINNOVO<br>I PRODOTTI FITOSA<br>012, Decreto 22 gennaio | <b>DELL'ABILITAZIONE A</b><br><b>NITARI - VENDITORI</b><br>2014 e D.G.P. n. 320 dd. 2 n                                                  | <b>LLA VENDITA</b><br>narzo 2015)                                                      |
| star           | Il/la sottoscritto/a (cognome)              | COGNOM                                                           | (nome)                                                                                                    | NOME                                                                                   |
| npal           | nato/a a                                    | 1 miles                                                          | (provincia) in                                                                                                    | data                                                                                   |
| bile           | residente in                                | and the                                                          | (provincia                                                                                                    | ) C.A.P                                                                                |
| da qı          | via                                         | S. Burner                                                        | n                                                                                                    |                                                                                        |

Dopo aver compilato la domanda con tutte le informazioni richieste, premi sul pulsante "**Procedi per convalidare**".

| Data        | Luogo       | Firma |
|-------------|-------------|-------|
|             |             |       |
|             |             |       |
|             | •           |       |
| Procedi per | convalidare |       |

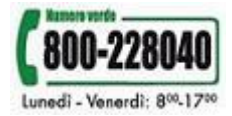

Т

# A questo punto devi stampare il modulo, firmarlo, apporre la marca da bollo e allegare la fotocopia di un tuo documento di identità valido.

Invia il tutto al **Servizio Agricoltura - Ufficio Fitosanitario provinciale** – per mezzo posta all'indirizzo Via G.B. Trener, 3 – 38121 Trento oppure via Pec alla casella serv.agricoltura@pec.provincia.tn.it.

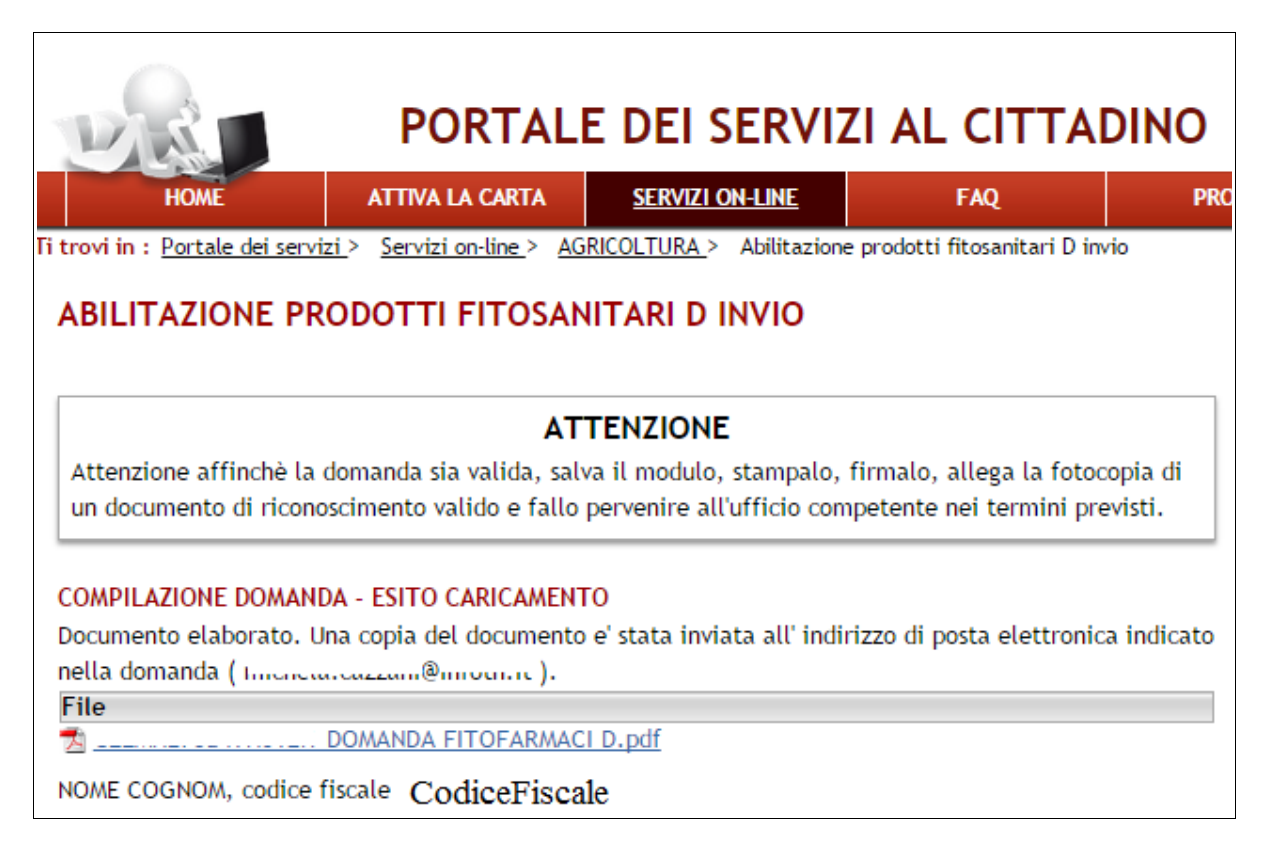

#### ATTENZIONE

Una copia del modulo ti viene inviata all'indirizzo di posta elettronica che hai indicato nella compilazione della domanda. Se è stata indicata una pec, il modulo da stampare, viene inviato anche a questo indirizzo.

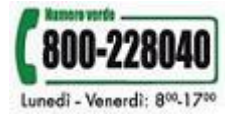